# Manual de Operación

# Inscripción a asignaturas de otra Carrera (Alumnos FAD)

### Inicio

- 1. Introducción
- 2. Objetivo del Manual
- 3. Personas a las que está dirigido
- 4. Acceso al sistema
- 5. Operación del sistema
- 6. Contacto

#### 1. Introducción.

#### Propósito del documento.

El presente documento detalla el funcionamiento del sistema de registro de solicitudes F-306 a través de internet.

### 2. Objetivo.

El objetivo de este manual es proporcionar al usuario la información necesaria para conocer el funcionamiento y utilizar el sistema de registro de solicitudes F-306 de la Facultad de Artes y Diseño.

#### 3. Personas a las que está dirigido.

Este manual está dirigido a los alumnos de la Facultad de Artes y Diseño que quieran inscribir una asignatura de otra carrera o de otra facultad.

#### 4. Acceso al sistema

El acceso al sistema es desde la siguiente URL:

https://escolares.fad.unam.mx/fad/panel/archivos/login/login.php

| Usuario              | and the second second s |  |
|----------------------|----------------------------------------------------------------------------------------------------|--|
| (cuenta a 9 dígitos, |                                                                                                    |  |
| sin guión)           |                                                                                                    |  |
|                      |                                                                                                    |  |
| Contraseña           |                                                                                                    |  |
|                      |                                                                                                    |  |
| Alumno               | s FAD: ¿Olviddste id contrasend?                                                                                                    |  |
|                      | INGRESAR                                                                                                    |  |
|                      |                                                                                                    |  |
|                      |                                                                                                    |  |
|                      |                                                                                                    |  |
|                      |                                                                                                    |  |
| Este sitio está pro  | otegido por reCAPTCHA y Google Política de                                                                                                    |  |
| Privacida            | id y se aplican Terminos de Servicio.                                                                                                    |  |

4.1 Si los datos ingresados no son correctos mostrará un mensaje de error.

| Inten                | ta ingresar tus datos de nuevo             |
|----------------------|--------------------------------------------|
| Usuario              | (Instation)                                |
| (cuenta a 9 dígitos, |                                            |
| sin guión)           |                                            |
| Contraseña           |                                            |
| Alumno               | s FAD: ¿Olvidaste la contraseña?           |
|                      |                                            |
|                      | INGRESAR                                   |
|                      |                                            |
|                      |                                            |
| Este sitio está pro  | otegido por reCAPTCHA y Google Política de |
| Privacida            | d y se aplican Terminos de Servicio.       |
|                      |                                            |

### 5. Operación del Sistema

Cuando se accede con los datos correctos nos mostrará el menú principal desde el cual se tendrá acceso a las opciones para poder registrar la solicitud de asignaturas de otra carrera/plantel (F-306).

| 00000000                           | CLEMENTE OBOZCO, JOSE                                                                                                    |     |
|------------------------------------|----------------------------------------------------------------------------------------------------|-----|
| Correo insti                       | tucional: Sin Correo Institucional                                                                                                    | - 8 |
| xpediente: UNAM1                   | 10/425-122018/ 999999998                                                                                                    |     |
| Art. 22: 20241                     |                                                                                                    |     |
| Solicitar Cit                      | a para Trámite (NO REINSCRIPCIÓN)                                                                                                    |     |
| Cita Reinsci                       | ipción 2023-1                                                                                                    |     |
| Solicitud as                       | ignaturas otra carrera/plantel (F306)                                                                                                    |     |
| Historia                           |                                                                                                    |     |
| Plan                               |                                                                                                    |     |
| Planes                             |                                                                                                    |     |
| Buscador pi                        | ofesores                                                                                                    |     |
| Novedades                          | bibliográficas electrónicas                                                                                                    |     |
| Trámites de                        | egresados                                                                                                    |     |
| Actualiza da                       | itos de contacto                                                                                                    |     |
| Adeudos                            |                                                                                                    |     |
| aviso de privaci                   | dad                                                                                                    |     |
| Para ver todos I<br>No se recomien | os elementos de este sitio es Recomendable utilizar el navegador Mozilla Firefox o Google Chrome<br>da el uso de môviles para Ingresar a este sistema. |     |

# 5.1 Solicitud asignaturas otra carrera/plantel (F306).

| 999999998                          | EMENTE OROZCO JOSE                                                                                                    |
|------------------------------------|----------------------------------------------------------------------------------------------------|
| Correo insti                       | cional: Sin Correo Institucional                                                                                                    |
| Expediente: UNAM:                  | /425-12/2016// 999999998                                                                                                    |
| Art. 22: 20241                     |                                                                                                    |
| Solicitar Cit                      | para Trámite (NO REINSCRIPCIÓN)                                                                                                    |
| Cita Reinscr                       | ción 2023-1                                                                                                    |
| Solicitud as                       | naturas otra carrera/plantel (F306)                                                                                                    |
| Historia                           |                                                                                                    |
| Plan                               |                                                                                                    |
| Planes                             |                                                                                                    |
| Buscador pr                        | esores                                                                                                    |
| Novedades                          | bliográficas electrónicas                                                                                                    |
| Trámites de                        | gresados                                                                                                    |
| Actualiza da                       | os de contacto                                                                                                    |
| Adeudos                            |                                                                                                    |
| aviso de privaci                   | d                                                                                                    |
| Para ver todos k                   | elementos de este sitio es Recomendable utilizar el navegador Mozilla Firefox o Google Chrom                                                    |
| ara ver todos le<br>lo se recomien | elementos de este sitio es Recomendable utilizar el navegador Mozilla Firefox o Google Chrom<br>el uso de móviles para ingresar a este sistema. |

Al dar clic en el enlace "Solicitud asignaturas otra carrera/plantel (F306)" nos manda a la siguiente ventana en donde se muestran las solicitudes del período actual que hayas registrado y el botón "REGISTRAR SOLICITUD F-306".

| • | FACULTAD/ESCUELA DESTINO | CARRERA DESTINO | ASIGNATURA DESTINO | PROFESOR DESTINO | FORMATO | ESTADO |
|---|--------------------------|-----------------|--------------------|------------------|---------|--------|
|---|--------------------------|-----------------|--------------------|------------------|---------|--------|

#### **5.2** Registro de solicitudes F-306

Al presionar el botón "REGISTRAR SOLICITUD F-306" se muestra el siguiente formulario.

| Facultad o escuela destino                   | en que solicita cursar la asignatura                                              |   |
|----------------------------------------------|-----------------------------------------------------------------------------------|---|
| · Facultad o escuela                         |                                                                                   | * |
| Asignatura en carrera dest                   | ino                                                                               |   |
| Debe seleccionar Facultad o escuela, can     | rera y plan destino para ofrecerle el católogo de asignaturas en carrera destino. |   |
| Asignatura en carrera orige                  | en                                                                                |   |
| • Nombre de asignatura                       |                                                                                   | ~ |
|                                              |                                                                                   |   |
| Datos de contacto                            |                                                                                   |   |
| Revisa y actualiza tus datos de ser el caso. |                                                                                   |   |
| ·Teléfono                                    | 555555555                                                                         |   |
| • Celular                                    | זווווווו                                                                          |   |
| · Correo electrónico                         | prueba@gmail.com                                                                  |   |

Primero se debe seleccionar la Facultad o escuela destino desde donde se mostrará un catálogo de Facultades o escuelas, si no se encuentra la que requieres deberás ponerte en contacto con contacto.escolares@fad.unam.mx

| <ul> <li>Facultad o escuela</li> </ul> |                                   |  |
|----------------------------------------|-----------------------------------|--|
|                                        |                                   |  |
|                                        | (0001) Facultad de Arquitectura   |  |
|                                        | (0002) Facultad de Artes y Diseño |  |

Después debes seleccionar la carrera destino desde el selector en el cual se mostrará el catálogo de carreras de la facultad antes seleccionada.

| * Carrera |                                    |  |
|-----------|------------------------------------|--|
|           |                                    |  |
|           | (401) Artes Visuales               |  |
|           | (423) Diseño y Comunicación Visual |  |

Después debes seleccionar el plan destino desde el selector en el cual se mostrará el catálogo de planes de la carrera antes seleccionada.

| • Plan | ···· •                            |   |
|--------|-----------------------------------|---|
|        | <br>(2184) Lic. en Artes Visuales |   |
|        |                                   | ľ |

Después debes seleccionar la asignatura destino desde el selector en el cual se mostrará el catálogo de asignaturas del plan antes seleccionado.

| Asignatura en carrera desti | no                               |  |
|-----------------------------|----------------------------------|--|
| • Nombre de asignatura      |                                  |  |
|                             |                                  |  |
|                             | ANALISIS DE LA CULTURA           |  |
|                             | ANALISREDACC.TEXT.ELABOR.PROY. I |  |

# 5.3 Para alumnos que seleccionaron una Facultad o Escuela distinta a la Facultad de Artes y Diseño como destino.

Una vez seleccionada la asignatura destino se muestra la clave y créditos de la asignatura destino, además el campo donde tienes que ingresar el grupo de la asignatura destino.

| • Créditos 4          |  |
|-----------------------|--|
|                       |  |
| • Grupo de asignatura |  |

Después debes ingresar los datos del profesor asignado a la asignatura-grupo destino.

| atos del profesor frente a grupo |  |  |
|----------------------------------|--|--|
| Nombre                           |  |  |
| Apellido 1                       |  |  |
| Apellido 2                       |  |  |

#### 5.4 Para alumnos que seleccionaron a la Facultad de Artes y Diseño como destino.

Una vez seleccionada se muestra la clave y créditos de la asignatura destino, además el selector donde se muestra el catálogo de grupos que se aperturaron en el período actual, tomando en cuenta que el grupo tenga cupo y asignado un profesor.

| Asignatura en carrera dest | 110                 |  |
|----------------------------|---------------------|--|
| • Nombre de asignatura     | HISTORIA DEL ARTE I |  |
| · Clave de asignatura      | 1122                |  |
| • Créditos                 | 6                   |  |
| • Grupo de asignatura      |                     |  |
|                            |                     |  |
|                            | 1102                |  |

Una vez seleccionado el grupo de la asignatura destino se muestra el nombre del profesor asignado.

| Nombre     | SOLEDAD     |  |
|------------|-------------|--|
| Apellido 1 | GARCIDUEÑAS |  |
| Apellido 2 | LOPEZ       |  |

#### 5.5 Selección de datos de origen

Después debes seleccionar la asignatura de tu carrera origen desde el selector en el cual se mostrará un catálogo de asignaturas optativas de tu carrera que no has cursado más de dos veces en ordinario, aprobado o inscrito.

| Asignatura en carrera orige | n                                      |  |
|-----------------------------|----------------------------------------|--|
| Nombre de asignatura        |                                        |  |
| nombre de daignatura        | •••                                    |  |
|                             | APLICACIONES DE DIBUJO                 |  |
|                             | ARGUMENT, Y ETICA PROFES, EN EL DISEÑO |  |

Una vez seleccionada la asignatura origen se muestra la clave y créditos de la asignatura origen.

| • Créditos 4 | · Clave de asignatura | 127 |
|--------------|-----------------------|-----|
|              | • Créditos            | 4   |

Por último debes ingresar tus datos de contacto, el sistema detectará si tienes un registro previo, de ser así se mostrarán tus datos de contacto antes registrados.

| evisa y actualiza tus datos de ser el caso. |                  |  |
|---------------------------------------------|------------------|--|
|                                             |                  |  |
| Teléfono                                    | 555555555        |  |
| Celular                                     | 7777777777       |  |
| Correo electrónico                          | prueba@gmail.com |  |

Para finalizar el registro debes presionar el botón "GUARDAR REGISTRO".

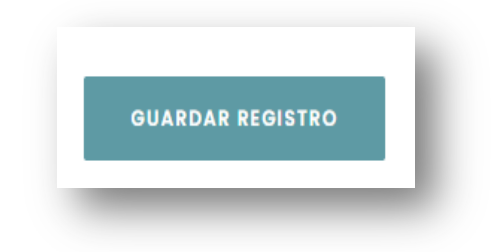

El sistema mostrará un aviso de registro guardado correctamente y se puede ver el registro recientemente realizado con un estado de "Pendiente".

| REG      | GISTRAR SOLICITUD F-306  |                 |                       |                         |         |           |
|----------|--------------------------|-----------------|-----------------------|-------------------------|---------|-----------|
|          |                          |                 |                       | BROFFEOR DESTINO        | FORMATO | ESTADO    |
| <u> </u> | PACOLIAD/LOCOLLA DESTINO | CARRERA DESTINO | ASIGNATORA DESTINO    | PROFESOR DESTINO        | FORMATO | LITADO    |
| 1        | FACULTAD DE ARQUITECTURA | ARQUITECTURA    | ARQUITECTURA Y MUSICA | GILBERTO OLVERA DELGADO |         | Pendiente |

Una vez que tu solicitud ha sido procesada correctamente cambiará el estado de tu solicitud, en el caso de que tu solicitud haya sido Aprobado/Inscrito se muestra el formato de Solicitud F306 que podrás descargar con el botón "DESCARGAR". En caso de NO aprobarse, el estatus que aparecerá como "No inscrito"

| • | FACULTAD/ESCUELA DESTINO   | CARRERA DESTINO | ASIGNATURA DESTINO        | PROFESOR DESTINO        | FORMATO   | ESTADO      |
|---|----------------------------|-----------------|---------------------------|-------------------------|-----------|-------------|
|   | FACULTAD DE ARTES Y DISEÑO | ARTES VISUALES  | ARTE Y ENTORNO            | YUTSIL CRUZ HERNANDEZ   | DESCARGAR | Inscrito    |
|   | FACULTAD DE ARTES Y DISEÑO | ARTES VISUALES  | IMAGEN EN MOVIMIENTO      | JOSE PABLO LEON SANCHEZ |           | No inscrito |
|   | FACULTAD DE ARQUITECTURA   | ARQUITECTURA    | TEORIZACION DEL ENTORNO I | CARLOS ALBERTO ROMERO   | DESCARGAR | Aprobado    |

## 5.6 Formato de Solicitud F-306

| Varv                                                            | Dirección<br>ión de Asig | n General de Administración Escolar<br>Ignaturas Optativas en otra Facultad o Escuela<br>Solicitud Formato F-306<br>Periodo 2023-1<br>2022-07-19 18:09:17 |          |                     |           |                 |             |  |
|-----------------------------------------------------------------|--------------------------|----------------------------------------------------------------------------------------------------|----------|---------------------|-----------|-----------------|-------------|--|
| Cuenta                                                          |                          | Teléfono                                                                                                    | Celular  |                     | Correo    |                 |             |  |
| 999999998                                                       |                          | 5555555555                                                                                                    | 5577777  | 777                 | prueba    | @gmail.com      | 1           |  |
| Nombre                                                          |                          | 1                                                                                                    |          |                     | P.        |                 |             |  |
| CLEMENTE                                                        | OROZCO J                 | OSE                                                                                                    |          |                     |           |                 |             |  |
| Facultad o Es                                                   | cuela Origen             |                                                                                                    |          |                     |           | Clave           |             |  |
| FACULTAD                                                        | DE ARTES                 | Y DISEÑO                                                                                                    |          |                     |           | 0002            |             |  |
| Carrera en la o                                                 | que está inscrit         | to                                                                                                    |          |                     |           | Clave           | Plan        |  |
| ARTES VIS                                                       | UALES                    |                                                                                                    |          |                     |           | 401             | 1652        |  |
|                                                                 |                          |                                                                                                    |          |                     |           |                 |             |  |
| Facultad o Escuela Destino en que solicita cursar la asignatura |                          |                                                                                                    |          |                     |           | Clave 0002      |             |  |
| FACULTAD DE ARTES Y DISENO                                      |                          |                                                                                                    |          |                     |           | Clave           | Plan        |  |
| ARTES VIS                                                       | UALES                    |                                                                                                    |          |                     |           | 401             | 2184        |  |
|                                                                 |                          |                                                                                                    |          |                     | _         |                 |             |  |
| Clave Asignatura en carrera origen                              |                          |                                                                                                    |          | Créditos            |           |                 |             |  |
| 87                                                              | PRO                      | YECTOS ESCULTO                                                                                                    | RICOS    | 4<br>Créditos Grupo |           |                 |             |  |
| Clave                                                           | Asigna                   | atura en carrera destino                                                                                                    |          | Créditos Grupo      |           |                 | Grupo       |  |
| 0073                                                            | ARTE                     | TENTORNO                                                                                                    |          |                     |           | •               | 1943        |  |
| YUTSIL CR                                                       | UZ HERNAN                | IDEZ                                                                                                    | Firma de | alumno              |           |                 |             |  |
|                                                                 | 1                        | Plantel Origen                                                                                                    |          |                     |           | Plantel Destino | ,           |  |
|                                                                 | APF                      | ROBADO                                                                                                    | )        |                     | AP        | ROB             | ADO         |  |
|                                                                 | Coordinador              | o Responsable Académico                                                                                                    |          |                     | Coordinad | or o Responsabl | a Académico |  |

#### 6. Contacto

Cualquier duda o aclaración sobre el funcionamiento del sistema, se podrá consultar vía correo electrónico a contacto.escolares@fad.unam.mx